# **공공입찰 예정가격 예측시스템 매뉴얼**[ver.13] 정회원 전용(2022.01.10.)

이 매뉴얼은 정회원이 활용하는 맥(ver.13)에 대한 설명입니다. 맥(ver.13) 이란 모든 공공입찰 건마다 최고확률의 낙찰지점을 바로 찾아 낙찰 을 지원하는 예정가격 예측시스템을 말합니다.

그럼, 정회원이 맥(ver.13)을 활용하여 어떠한 방법으로 공공입찰에 투찰할 최 종 입찰가격을 확정하고, 낙찰자로 선정되는지 순번에 따라 그 실행방법을 설 명 드리겠습니다.

페이지(4~8)를 필독하십시오.

순번 3의 매뉴얼(1)과 순번 3.1의 매뉴얼(2)은 사용자의 분석성향에 따라 택일하십시오.

| 순번  | 실행방법                              | 페이지 |
|-----|-----------------------------------|-----|
| 1   | 입찰가격을 산정하고자 하는 공고번호를 클릭하십시오.      | 2   |
| 2   | 입찰참가자격을 필독하십시오.                   | 3   |
| 3   | (매뉴얼 l) 낙찰지점을 확정하십시오. (맥점과 필터 적용) | 4   |
| 3.1 | (매뉴얼 2) 낙찰지점을 확정하십시오. (예측비율 적용)   | 6   |
| 4   | (복수예가 매뉴얼) 입찰가격을 확정하십시오.          | 8   |
| 5   | 최종 확정한 입찰가격을 투찰목록에 저장하십시오.        | 10  |

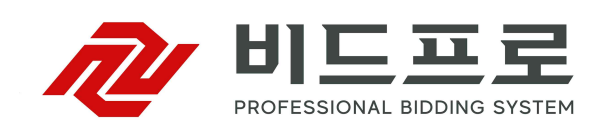

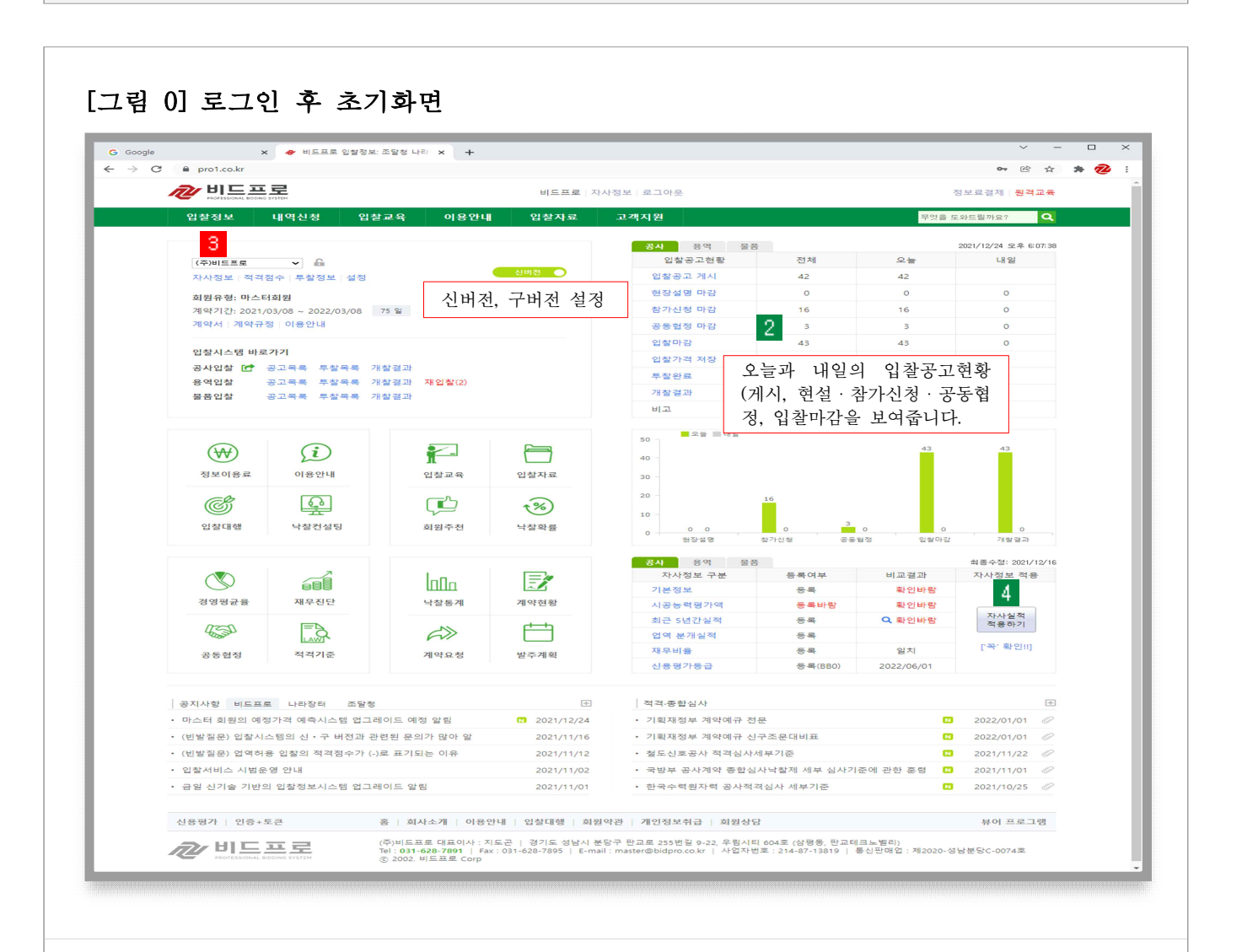

- 화면 개요

1. 로그인 하면 처음으로 보여주는 화면

2. 오늘과 내일의 입찰공고현황(게시, 현설·참가신청·공동협정, 입찰마감)을 보여주는 화면

- 매뉴얼 안내

입찰시스템과 예측시스템(ver.14)에 대한 설명은 신버전으로 진행합니다.

- 매뉴얼 실행

3[입찰정보] 버튼 또는 바로가기의 업역별 공고목록을 클릭하십시오.

- 안내사항

4 자사정보가 미등록(불일치)된 경우 [자사실적 적용하기]를 클릭하십시오.

·자사실적은 나라장터에 등록된 자사의 '실적, 재무, 신용, 신인도' 등을 말합니다.

· 적용하기 버튼을 클릭하면 자동으로 실적이 적용되어 입찰건마다 적격 · 부적격 점수를 보여줍니다.

## 1. 입찰가격을 산정하고자 하는 공고번호를 클릭하십시오.

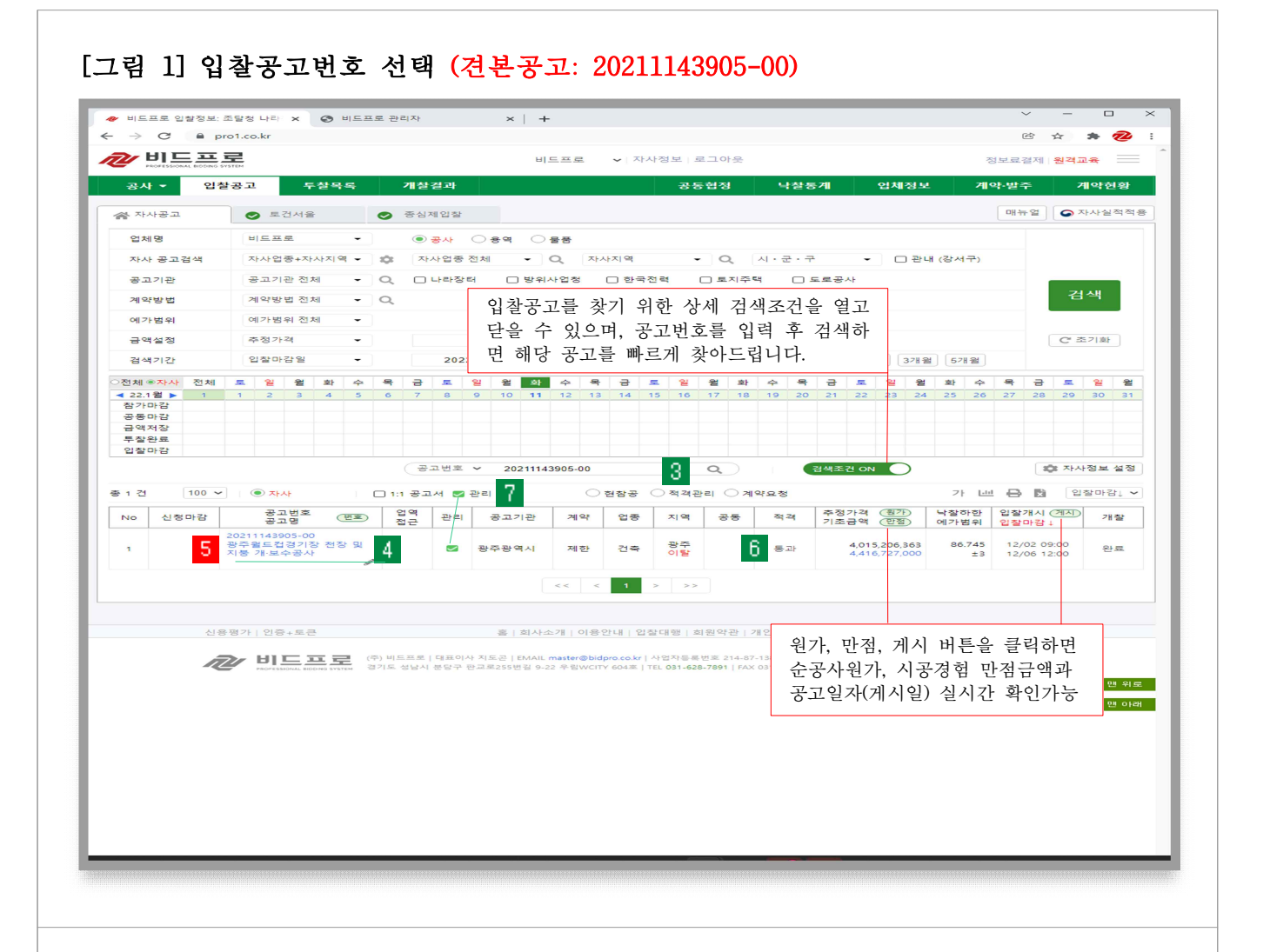

- 화면 개요

자사의 수행능력을 비교하여 입찰참가 가능한 공고목록을 보여주는 화면
 자사의 수행능력을 비교하여 사전에 적격 · 부적격 점수를 보여주는 화면

- 매뉴얼 안내

3 입력박스에 공고번호 [20211143905-00]을 입력 후 조회 버튼을 클릭하십시오.
4 '광주월드컵경기장...' 공고를 조회합니다.

- 매뉴얼 실행

5 공고번호를 클릭하여 [그림 2]의 입찰공고 상세화면으로 이동합니다.

- 안내사항

6 자사의 수행능력점수를 비교하여 적격·부적격 판정을 보여드립니다.

7 관리를 클릭하면 자사가 관리하고자 선택한 입찰공고를 모아서 보여드립니다.

2. 입찰참가자격을 필독하십시오.

|                  |                       | 비드프로              | ♥   자사정보   로 | 그아웃         |         |                | 정                     | 보료결제   <mark>원격교육</mark> |
|------------------|-----------------------|-------------------|--------------|-------------|---------|----------------|-----------------------|--------------------------|
| 입찰공고             | 투찰목록 개찰결과             |                   |              | 공동협         | 정 낙찰    | 등계 업           | 체정보 계약                | F-발주 계약전                 |
| "이 공고목록          |                       |                   |              |             |         |                |                       | 가 🖨                      |
| > 입찰가격 산정        | 5 맥+자트 : 입찰가격산정       |                   |              | 7 Σα        | 적격점수 조회 | 예정가격           | 결정                    |                          |
| ③ 기초금액           | 4,4                   | 16,727,000 원      | 조회           |             |         | 구분             | 기준                    |                          |
| A 법정보험료          | 2                     | 29.432.016 원      | A/@ =        | 5.19        | (?)     | 예가방법           | 복수예가                  |                          |
| 예정가격             | 4.4                   | 66 189 925 RI     | 11C4         |             | -       | 예가 혐위<br>예가 축적 | 97~103<br>4(주정)/15(종) |                          |
|                  |                       | 06.745            | 321          |             |         | 예비가격           | 비공개                   |                          |
|                  |                       | 80.743 %          | 24           |             |         | 추정번호           | 비공개                   |                          |
| 입찰가격             | 3,9                   | 04,607,665 원      | 저장           |             |         | 낙찰하한           |                       | 86.745 %                 |
| 한글 표기금액          | 삼십구역 사백육십만 질전육        | 백육십오원 원           |              |             |         |                |                       |                          |
| 예정가격/기조금액        |                       | 101.1199 %        | 예정/기         | 조 = 사정율     | 0       | 01*10171       |                       |                          |
| 부족점수 가격보완        | □ 보완전 점               | 96                | 근거           |             |         | 구부             | 일시                    | 마감(일)                    |
|                  |                       |                   |              |             |         | 공고게시           | 2021/11/30 17:17      | ( _ /                    |
| 공고번호             | 동가업체 최종 입찰가:          | 격(원) 예정/기         | 초 '1'기준(%)   | 송신          | 진행      | 현장설명           |                       |                          |
| 20211143905-00   | 확인 3,9                | 04,607,665 101.1  | 199 1.1199   |             | 다비 기    | 참가마감           |                       |                          |
|                  |                       |                   |              |             |         | 응용마감<br>인자미가   | 2021/12/06 12:00      | 91810L21                 |
| > 공고변호<br>공고변호   | 20211143905-00        | 문 공고일시            | 2021/11/30 1 | 7:17        |         | 1 정성 자기        | 시처 고통해적 과리            |                          |
| 공고명              | 광주월드컵경기장 천장 및 지붕 개·보수 | 공사                |              |             |         | 신정대상           | 신정기한                  | 신정                       |
| 공고기관             | 광주광역시                 | 수요기관              | 광주광역시        |             |         | 현장설명           | 없음                    |                          |
| 공고담당자            | 안선숙 (062-613-3122)    | 현장설명 제한여          | ¥.           |             |         | 참가신청           | 없음                    |                          |
| 입찰방식             | 전자입찰                  | 계약방법              | 제한경쟁         |             |         | 공동협정           | 없음                    |                          |
| 국제인장구분           | 국내이장                  |                   |              |             |         | 관리 Y/N         | □ No 관리하시겠;           | 술니까?                     |
|                  |                       |                   |              |             |         |                |                       |                          |
| 관련공고             |                       | 장조변호              | 광수광역시 공      | 고 제2021-635 | ) E     |                |                       |                          |
| > 입찰일시           |                       |                   |              |             |         | 광주월드           | 컵경기장 천장 메도            | L                        |
| 01212110111      | 2024 (42 (02 00 00    | 74 75 AT DE 91 41 |              |             |         | 제목 > 1         | 내용을 입력하면 공고           | 목록에 표기됨                  |
| 공동수급협정서          | 2021/12/02 09:00      | PO심사신청서           |              |             |         | 내용 > 1         | 내용을 입력하면 공고           | 목록에 표기                   |
| 마감일시<br>이하하가자경동로 |                       | 신청기한              |              |             |         | 됩              |                       |                          |
| 마감일시             |                       | 신청기한              |              |             |         |                |                       |                          |
| 입찰(투찰)마감일시       | 2021/12/06 12:00 입찰마감 |                   |              |             |         |                | 저장                    |                          |
| 개찰(입찰)일시         | 2021/12/06 13:30      |                   |              |             |         |                |                       |                          |
| > 예정가격 결정 및 입    | 찰금액 정보                |                   |              |             |         |                |                       |                          |
| 예정가격 산정방법        | 복수예가                  | 예가범위              | 97 ~ 103     |             |         |                |                       |                          |
| 예비가격 추첨          | 4(추첨)/15(충)           | 예비가격 공개여          | 부 비공개        |             |         |                |                       |                          |
| 기초금액             | 李夏 4,416,727,000 愛    | <u>u</u>          |              |             |         |                |                       |                          |
|                  |                       |                   |              |             |         |                |                       |                          |

- 화면 개요

입찰공고 상세내용과 예정가격 예측시스템을 실행하는 화면

- 매뉴얼 안내

3. 입찰공고문은 입찰자가 숙지하고 준수하여야 할 내용이므로 필독하십시오.

4. 상세화면을 하단으로 내리면 공고문, 첨부파일을 보여드립니다.

- 매뉴얼 실행

5 [맥+차트: 입찰가격 산정] 버튼을 클릭하여 낙찰지점을 확정하십시오.

6 [맥+차트: 입찰가격 산정] 버튼은 '기초금액(적격심사제)과 균형가격(종심제)'이 입찰시스템에 적용된 이후에 클릭하여 입찰가격을 산정하십시오.

- 안내사항

7 ∑적격점수 조회: 적격(종합)점수 조회, 자기심사(평가)표를 자동 생성합니다.
8 퀵텝: 텝을 클릭하면 공고목록, 공고원문으로 바로 이동합니다.

### 3. 매뉴얼(1) > 낙찰지점을 확정하십시오(맥점과 필터 적용)

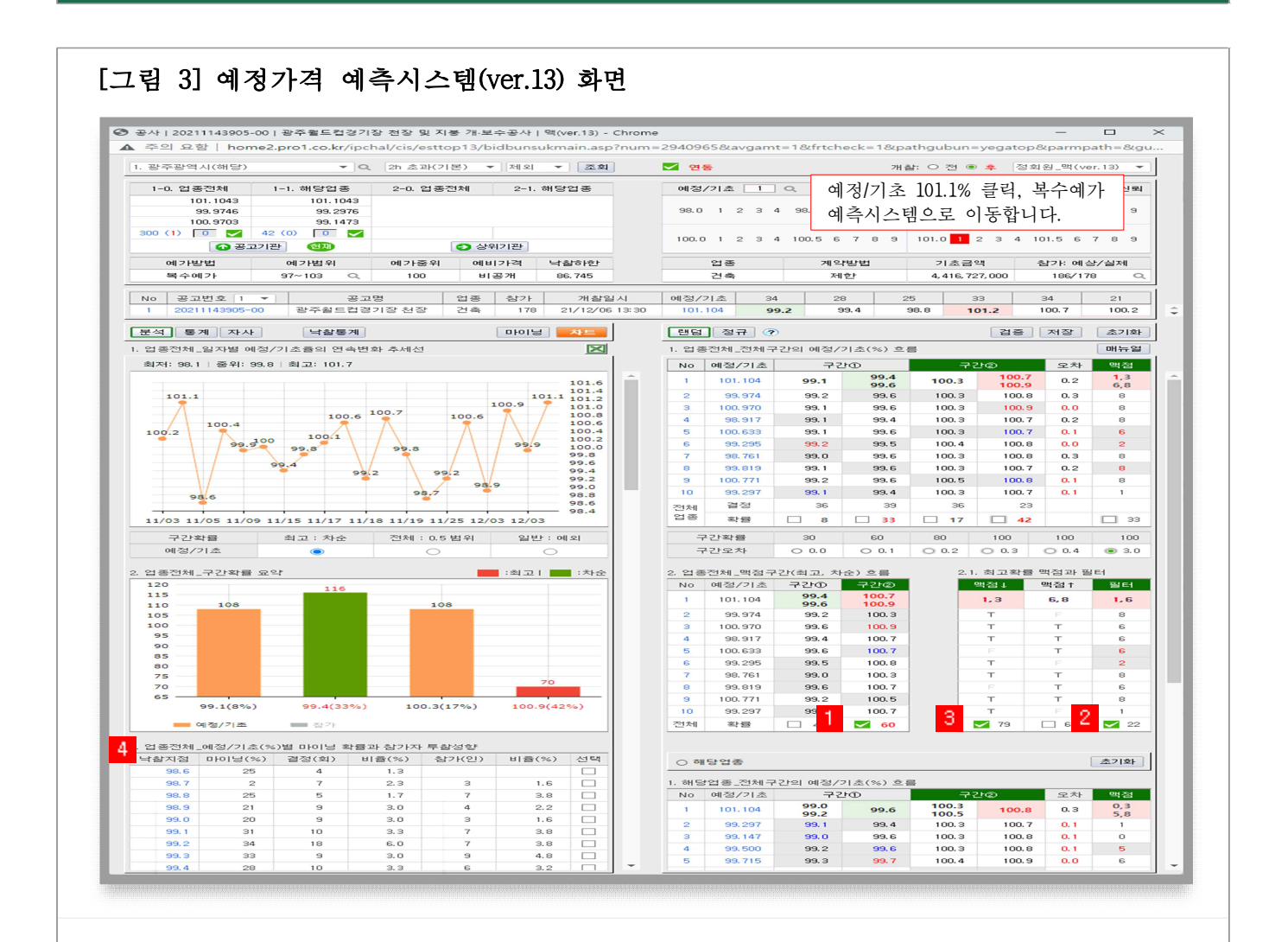

- 화면 개요

업종전체의 최고확률 '맥점(↓↑)과 필터'를 적용하여 낙찰지점을 찾는 화면

- 매뉴얼(1) 실행방법

| 순서 | 실행방법                        | 실행결과(%)                    | 개찰결과             |
|----|-----------------------------|----------------------------|------------------|
| 1  | 구간①, 구간② 중에서 최고확률 구간을 클릭한다. | 100.3~101.3                |                  |
| 2  | 필터를 클릭한다.                   | 100.6, 101.1               | 101.16<br>(낙찰확정) |
| 3  | 맥점(↓↑) 중 녹색표시가 된 맥점을 클릭한다.  | 101.1 <mark>(예측성공</mark> ) |                  |

- 안내사항

맥점(↓↑)을 활용하지 않고 낙찰구간과 필터 숫자 2개를 적용하여 1개의 낙찰 지점을 확정하시려면 페이지 5의 4를 필독하십시오. - 매뉴얼(1) 실행방법 상세설명

Ⅰ 구간①, 구간② 중에서 최고확률 구간(이하'낙찰구간')을 클릭합니다.

- 순서 1의 최고확률 구간선택은 낙찰구간을 확정하기 위해 명령하는 행위입니다.
- 낙찰자를 결정하는 기준금액을 '예정가격'이라 하며, 그 예정가격이 결정되는 구간을 '낙찰구간'이라 합니다.
  낙찰구간은 예비가격의 생성과 참가자의 추첨에 따라 (98, 99, 100, 101)%의 4개 구간 중 한개 구간에서 규칙성과 편중이 없이 무작위(Random)로 확정됩니다.

#### 2 필터를 클릭합니다.

- 순서 2의 필터의 선택은 낙찰지점을 확정하기 위해 명령하는 행위입니다.
   필터는 '낙찰구간' 내에서 소수점 이하 첫째자리로 결정될 2개 숫자를 예측합니다.
- 낙찰기준율은 예정/기초(%)로 표기되며 [(예정가격÷기초금액)×100]으로 산정합니다.
   흔히들 "00공고 낙찰지점은 어디야?"라고 물어보면 "101.1% 또는 +1.1"이라고 합니다.
   여기서 101.1%의 소수점 이하 첫째자리 숫자인 '1'을 예측하는 분석도구가 '필터'입니다.

이를테면, 낙찰구간이 100.3~101.3% 이고, 필터숫자가 '1,6' 이면, 101.1%, 101.6%입니다.

| 낙찰구간(%)     | 필터  | 맥점  | 낙찰지점(필터∩맥점) | 실행결과 |
|-------------|-----|-----|-------------|------|
| 100.3~101.3 | 1,6 | 1,3 | 101.1%      | 예측성공 |

#### ❸ 맥점(↓↑) 숫자 중 녹색표시가 된 맥점을 클릭합니다.

- 순서 3의 맥점의 선택은 순서 2의 필터처럼 '낙찰구간' 내에서 소수점 이하 첫째 자리로 결정될 2개 숫자를 예측하기 위해 명령하는 행위입니다.
   이를테면, 낙찰구간이 101.0% 이고, 맥점이 '1,3' 이면, 101.1%, 101.3% 입니다.
- 필터와 맥점, 두 집합에 교집합을 취하면 '101.1%'를 제시합니다. 이 예측비율
   이 낙찰확률이 가장 높은 '낙찰지점'이라는 의미입니다.
- 맥점(↓↑)에 표기된 T/F 의미 T: TRUE(참 = 적중 = 예측성공) F: FALSE(거짓 = 비적중 = 예측실패)

#### 4 매뉴얼 실행결과, 낙찰지점이 2개 이상일 때 1개를 확정하는 기준

- 우측화면의 스크롤바를 내리시면 '최종 낙찰지점 확정기준'이 있습니다.
- 이 기준은 낙찰지점이 2~3개일 때 최종 1개를 확정하기 위해 명령하는 모형입니다.
- 확정기준 ①~⑥ 중에서 녹색으로 표시된 높은 확률의 원문자 모형을 클릭하십시오.
- ※ 기준색상(녹색)은 사용자의 예측명령에 따라 최적화되어 위치가 변경됩니다.

### 3.1. 매뉴얼(2) > 낙찰지점을 확정하십시오(구간의 예측율 적용)

#### [그림 3-1] 예정가격 예측시스템(ver.13) 화면

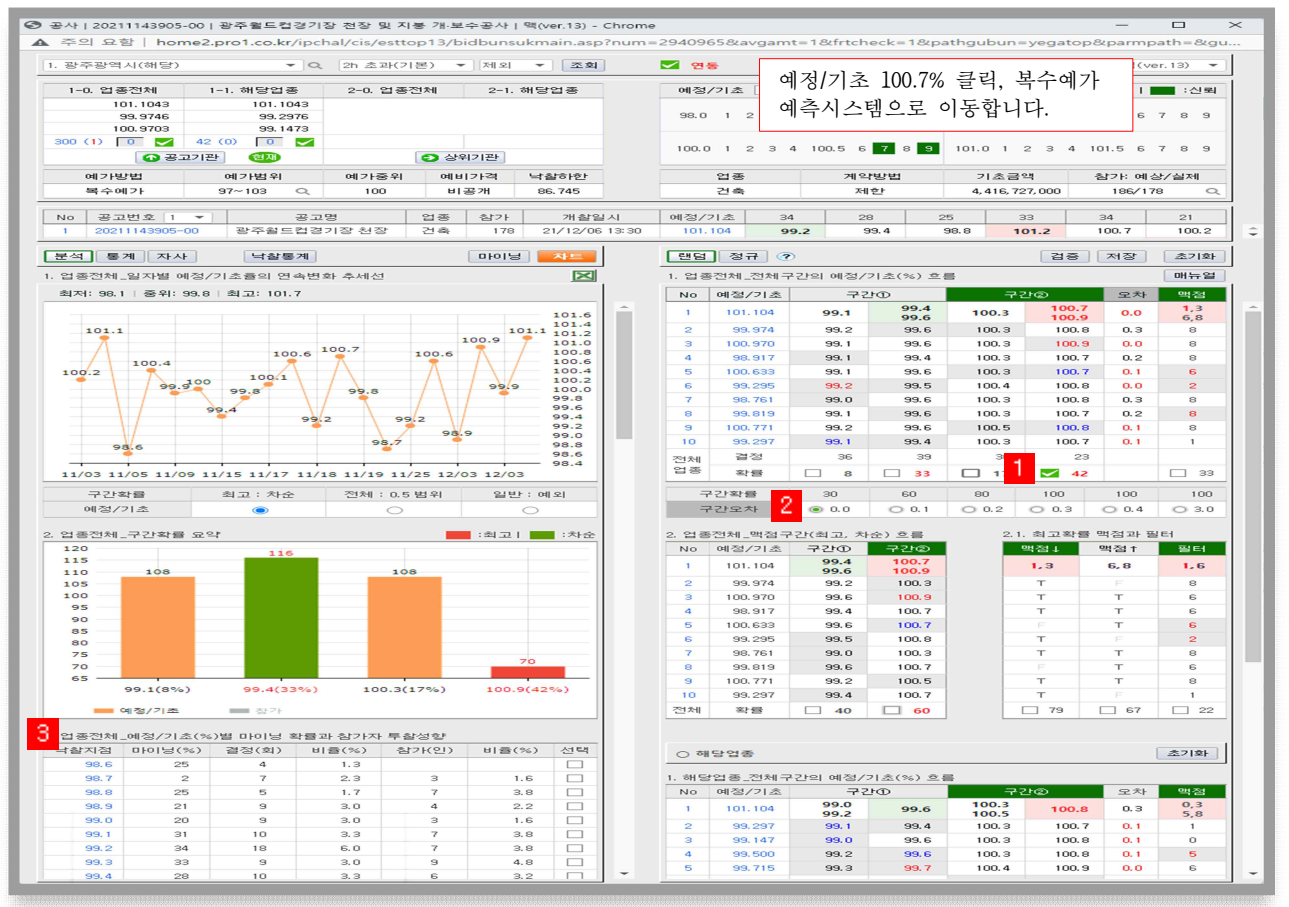

- 화면 개요

매뉴얼(1)의 '맥점과 필터'를 적용하는 것과 달리 전체구간이 제시하는 예측비율 을 적용하여 낙찰지점을 찾는 화면

- 매뉴얼(2) 실행방법

| 순서 | 실행방법                    | 실행결과(%)      | 개찰결과   |
|----|-------------------------|--------------|--------|
| 1  | 전체구간 중에서 최고확률 구간을 클릭한다. | 100.3~101.3  |        |
| 2  | 구간오차 0.0을 클릭한다.         | 100.7, 100.9 | 101.16 |
| 3  | 마이닝 확률이 높은 지점을 선택한다.    | 100.7(예측실패)  |        |

- 안내사항

매뉴얼 실행결과, 낙찰지점이 2개 이상일 때 1개를 확정하는 기준은 페이지 7의 ③을 필독하십시오.

#### - 매뉴얼(2) 실행방법 상세설명

#### 1 구간①, 구간② 중에서 최고확률 구간(이하'낙찰구간')을 클릭합니다.

- 순서 1의 최고확률 구간선택은 낙찰구간을 확정하기 위해 명령하는 행위입니다.
- 낙찰자를 결정하는 기준금액을 '예정가격'이라 하며, 그 예정가격이 결정되는 구간을 '낙찰구간'이라 합니다.
  낙찰구간은 예비가격의 생성과 참가자의 추첨에 따라 (98, 99, 100, 101)%의 4개

구간 중 한 구간에서 규칙성과 편중이 없이 무작위(Random)로 확정됩니다.

#### 2 구간오차 0.0을 클릭합니다.

- 순서 2의 오차 0.0은 낙찰지점을 확정하기 위해 명령하는 행위입니다.
- 구간오차 0.0을 클릭한다. 라는 의미는 구간①, 구간②에서 제시하는 6개의 지점 (100%미만 지점 3개, 100% 이상 지점 3개) 중에서 '100.7, 100.9'를 확정하라는 의미 이며, 이 예측비율이 낙찰확률이 가장 높은 '낙찰지점'이라는 의미입니다.

| 낙찰구간(%)     | 구간①  |            | 구?    | <u>'</u> 12  |
|-------------|------|------------|-------|--------------|
| 100.3~101.3 | 99.1 | 99.4, 99.6 | 100.3 | 100.7, 100.9 |
| 확률          | 17   | 33         | 8     | 42           |

#### 8 마이닝 확률이 높은 지점을 선택합니다.

- 낙찰구간과 구간오차 0.0을 실행하였는데 낙찰지점이 2개 이상을 제시하면 '이것 이냐, 저것이냐'의 확률적 상황에 부딪치는데 마이닝 확률이 가장 높게 제시하는 예측비율을 선택하십시오.
- 예측비율 2개의 마이닝 확률이 동률인 경우에는 결정 숫자가 높은 비율을 선택하십시오

※ 마이닝 이란 데이터 마이닝(data mining)을 의미합니다. 사전적 의미는 대규모로 저장된 데이터베이스 안에서 체계적이고 자동적으로 통 계적 규칙이나 패턴을 분석하여 가치 있는 정보를 추출하는 분석기법을 말합니다.

- 빅데이터 기반의 예측시스템(ver.14)은 무작위로 결정된 비정형의 자료를 규칙화
 하여 '이것이냐, 저것이냐'의 확률적 상황에 부딪칠 때 낙찰확률이 가장 높은
 1개 예측비율을 제시합니다.

4. 복수예가 매뉴얼 > 입찰가격을 확정하십시오.

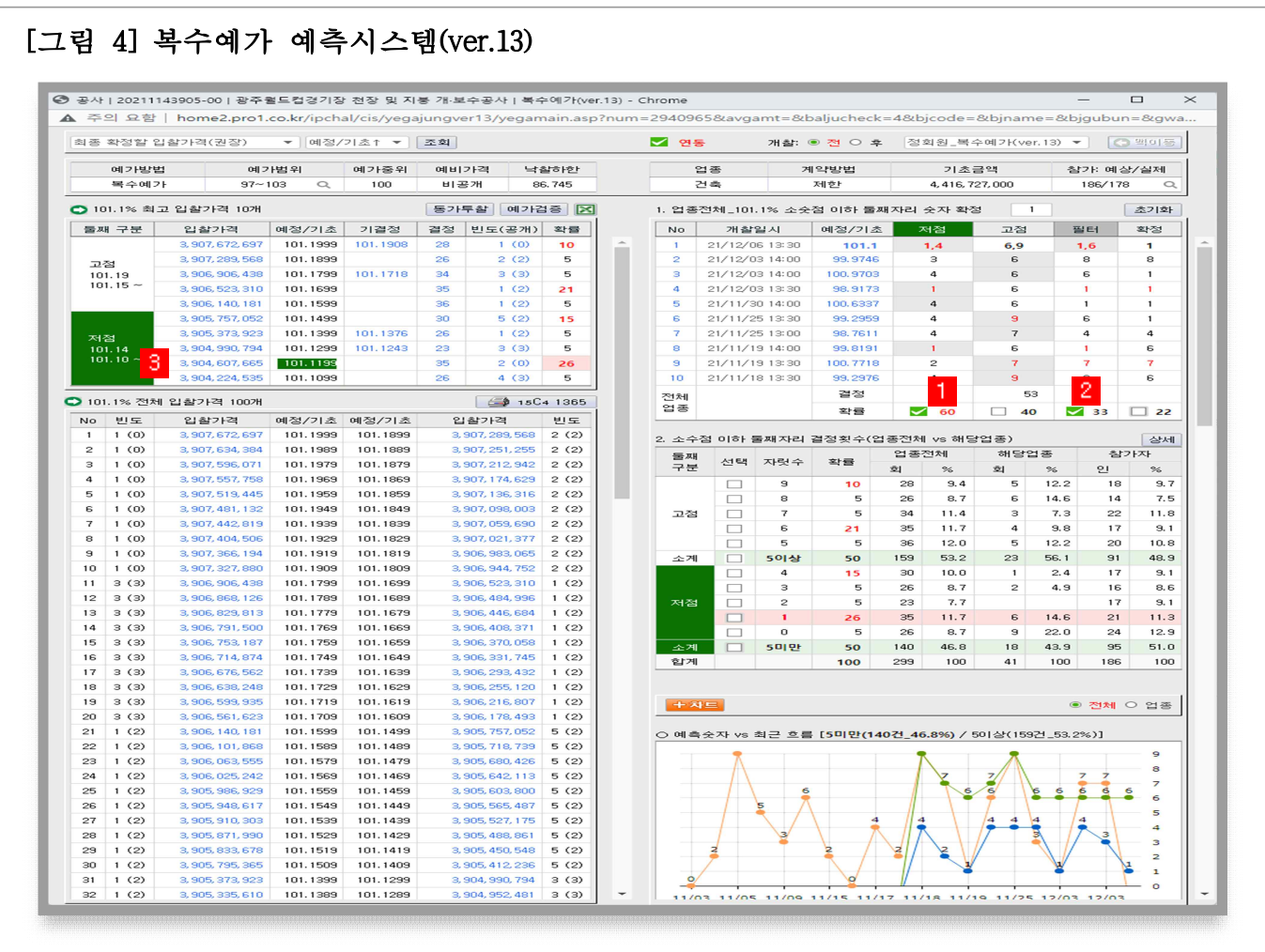

※ 해당 화면은 매뉴얼(1)의 예측결과에 따른 입찰가격 산정화면입니다.

- 화면 개요

낙찰지점과 조합할 소수점 이하 자리 숫자를 적용하여 최종 입찰가격을 확정하는 화면

- 매뉴얼 안내

우측화면: 소수점 이하 둘째자릿수를 확정하기 위해 저점, 고점, 필터를 명령하는 화면
 좌측화면: 우측화면에서 명령할 때마다 그에 대응하는 입찰가격을 표시하는 화면

- 매뉴얼 실행방법

낙찰지점으로 확정한 [그림3]의 101.1% 클릭하여 복수예가 예측시스템으로 이동합니다.

| 순서 | 실행방법                    | 실행결과(제시)                         |
|----|-------------------------|----------------------------------|
| 1  | 저점, 고점 중에서 최고확률을 클릭합니다. | 101.119, 101.149                 |
| 2  | 필터를 클릭합니다.              | 101.119%                         |
| 3  | 최종 확정한 입찰가격을 클릭합니다.     | 입찰공고 상세화면에서 입찰가격<br>산출근거를 보여줍니다. |

#### - 매뉴얼 실행방법 상세설명

#### 1 저점, 고점 중에서 최고확률을 클릭합니다.

- 순서 1은 낙찰지점으로 확정한 101.1%와 조합할 소수점 이하 둘째자리 숫자 2개를
 확정하기 위해 명령하는 행위입니다.

이를테면, 낙찰지점이 101.1% 이고, '최고확률이 저점(1,4)'이라면 101.11, 101.14 에 해당하는 입찰가격이 가장 높은 확률이다. 라는 의미입니다.

#### 2 필터를 클릭합니다.

- 순서 2는 낙찰지점으로 확정한 101.1%와 조합할 소수점 이하 둘째자리 숫자 2
   개를 확정하기 위해 명령하는 행위입니다.
- 저점, 고점이 제시하는 숫자와 필터가 제시하는 숫자는 동일해 보이지만, 두 집합
   에 교집합을 취하면 1개 숫자를 제시합니다.

이 숫자가 낙찰지점으로 확정한 101.1%와 조합하여 최종 입찰가격으로 확정할 숫자입니다.

### 따라서, 낙찰확률이 가장 높은 입찰가격은 101.1199%에 해당하는 3,904,607,665원 이므로 이 금액으로 투찰하셔야 합니다.

| 낙찰지점(%) | 최고확률 | 필터  | 최종확정<br>(최고확률∩필터) | 최종결과 |
|---------|------|-----|-------------------|------|
| 101.1   | 1,4  | 1,6 | 101.119?          | 낙찰확정 |

- 최종 확정한 입찰가격을 클릭하면 [그림 2]에서 입찰가격 산정근거를 보여줍니다.
- 최종 확정한 입찰가격은 낙찰자 선정에서 제외되지 않도록 순공사원가 98%이상
   가격과 법정보험료(A값)가 적용되어 있습니다.

3 소수점 이하 셋째자리 수 확정

- 소수점 이하 셋째자리 예측방법은 순서 1,2와 동일합니다.
- 소수점 이하 셋째자리 예측방법은 낙찰을 결정짓는 결정적 숫자이므로 입찰교육을
   진행할 때 자세히 안내하여 드립니다.

5. 최종 확정한 입찰가격을 투찰목록에 저장하십시오.

|                       | ×   ⓒ 비드프로       | 관리자 ×              | 🛷 비드프로 입찰정보: 조   | 말청나라 × +         |         |                                       |                        | ~ -                     |
|-----------------------|------------------|--------------------|------------------|------------------|---------|---------------------------------------|------------------------|-------------------------|
| C ▲ 주의 요함             | home2.pro1.co.kr |                    |                  |                  |         |                                       |                        | e ★                     |
|                       |                  |                    | 비드프로             | ·   자사정보   로그아웃  |         |                                       | 정                      | 보료결제 <mark>원격교</mark> 4 |
| - 입찰공: <mark>8</mark> | 두찰목록             | 개찰결과               |                  |                  | 동협정     | 낙찰동계 입                                | 해정보 계약                 | 탄약 계·                   |
| ·) 공고목록               |                  |                    |                  |                  |         |                                       |                        | 가 🔒                     |
|                       |                  |                    |                  | _                |         |                                       |                        |                         |
| > 입찰가격 산정             | - 맥+차트           | : 입찰가격산정           |                  | 4                | Σ적격점수조를 | 비 예정가격                                | 결정                     |                         |
| ③ 기초금액                |                  | 4,416,7            | 27,000 원         | 조희               |         | 구분                                    | 718                    | 5                       |
| A 법정보험료               |                  | 229,43             | 32,016 원         | A/3 = 5.19       | (?)     | 예가방법<br>예가범위                          | 97~103                 |                         |
| 예정가격                  | . 2              | 4,466,1            | 89,925 원         | 15C4             |         | 예가주점                                  | 4(주첨)/15(총)            |                         |
| 낙찰하한율                 |                  |                    | 86.745 96        | 근거               |         | 에비가격                                  | 비공개                    |                         |
| 입찰가격                  |                  | 3,904,6            | 07,665 원 🔒       | 저장               |         | 수영 번호<br>낙찰하한                         | 비중개                    | 86.745 %                |
| 한글 표기금액               | 삼십               | 구역 사백육십만 칠천육백육     | ·십오원 원           |                  |         |                                       |                        |                         |
| 예정가격/기초금액             |                  | 10                 | 1.1199 %         | 예정/기초 = 사        | 정을 ⑦    |                                       |                        |                         |
| 부족점수 가격보완             | □ 보완전            | 점                  | 96               | 근거               |         | 입찰일정                                  | 담당 : 안선숙 062-          | 613-3122)               |
|                       |                  |                    |                  |                  |         | · · · · · · · · · · · · · · · · · · · | 월시<br>2021/11/30 17:17 | 01-81(18)               |
| 공고번호                  | 동가업체             | 최종 입찰가격(원          | ) 예정/기초          | '1'기준(%) 중신      | 진행      | 현장설명                                  |                        |                         |
| 20211143905-00        | 확인               | 3,904,6            | 507,665 101.1199 | 1.1199           | 완료      | 참가마감                                  |                        |                         |
|                       |                  |                    |                  |                  |         | 입찰마감                                  | 2021/12/06 12:00       | 입찰마감                    |
|                       |                  |                    |                  |                  |         | 개찰일시                                  | 2021/12/06 13:30       | 개찰마감                    |
| > 공고일반                |                  |                    |                  |                  |         |                                       |                        |                         |
| 공고번호                  | 20211143905-0    | 0 공고원문             | 공고일시             | 2021/11/30 17:17 |         | 1 81 전 81 71                          | 시처 고통해적 과려             |                         |
| 공고명                   | 광주월드컵경기          | 장 천장 및 지붕 개·보수공사   | F                |                  |         | 신청대상                                  | 신청기한                   | 신청                      |
| 공고기관                  | 광주광역시            |                    | 수요기관             | 광주광역시            |         | 현장설명                                  | 없음                     |                         |
| 공고담당자                 | 안선숙 (062-6       | 13-3122)           | 현장설명 제한여부        |                  |         | 참가신청                                  | 없음                     |                         |
| 입찰방식                  | 전자입찰             |                    | 계약방법             | 제한경쟁             |         | 공동협정                                  | 없음                     |                         |
| 국제입찰구분                | 국내입찰             |                    |                  |                  |         | 관리 Y/N                                | □ No 관리하시겠             | 습니까?                    |
| 과려공고                  |                  |                    | 창조비호             | 광주광역시 공고 제202    | 1.635 2 |                                       |                        |                         |
|                       |                  |                    | 0-2-             | 010110-110       |         |                                       |                        |                         |
| > 입찰일시                |                  |                    |                  |                  |         | 광주월드                                  | 컵경기장 천장메5              | 2                       |
| 입찰개시일시                | 2021/12/02 09    | 00                 | 현장설명일시           |                  |         | 제육 > L                                | H용을 입력하면 공고            | 1 목록에 표기됨               |
| 공동수급협정서<br>마강일시       |                  |                    | PQ심사신정서<br>신청기화  |                  |         | 내용 > 네<br>됩                           | 배용을 입력하면 공고            | 1 목록에 표기                |
| 입찰참가자격등록              |                  |                    | 실적심사신정서<br>시청기하  |                  |         |                                       |                        |                         |
| 입찰(투찰)마감일시            | 2021/12/06 12:   | 00 입찰마감            | 20112            |                  |         |                                       | 저장                     |                         |
| 개찰(입찰)일시              | 2021/12/06 13    | 30                 |                  |                  |         |                                       |                        |                         |
|                       |                  |                    |                  |                  |         |                                       |                        |                         |
| > 예정가격 결정 및 입         | 찰금액 정보           |                    |                  |                  |         |                                       |                        |                         |
| 예정가격 산정방법             | 북수예가             |                    | 예가범위             | 97 ~ 103         |         |                                       |                        |                         |
| 예비가격 추첨               | 4(추첨)/15(총)      |                    | 예비가격 공개여부        | 비공개              |         |                                       |                        |                         |
| 기초금액                  | 3                | 5회 4,416,727,000 원 |                  |                  |         |                                       |                        |                         |
|                       |                  |                    |                  |                  |         |                                       |                        |                         |

- 화면 개요

최종 확정한 입찰가격의 산정근거를 보여주는 화면
 최종 확정한 입찰가격을 투찰목록에 저장하는 화면

- 매뉴얼 안내

3 최종 확정한 입찰가격을 클릭하면 [그림 2]에서 입찰가격 산정근거를 보여줍니다.

4 적격(종합)점수 조회와 자기심사(평가)표를 자동 생성합니다.

5 자사의 적격점수가 부족하면 부족점수를 입력하고 '보완 후' 클릭합니다.

- 매뉴얼 실행

6 [저장] 버튼을 클릭하면 입찰가격이 임시 저장되고 '대기'라고 표기됩니다.

7 [송신] 박스를 체크하면 최종 입찰가격이 투찰목록에 저장됩니다.

8 투찰목록을 확인하시고 투찰하십시오.

9 매뉴얼 실행을 완료하면 공고목록을 클릭하여 최초 순서대로 하십시오.